## ONYXon.ca

## **Updating a Learner's Password or Account**

You may need to update or change a learner's password or other information on their Onyx account.

1. From the Onyx landing page, choose the **Manage Learner Accounts** button.

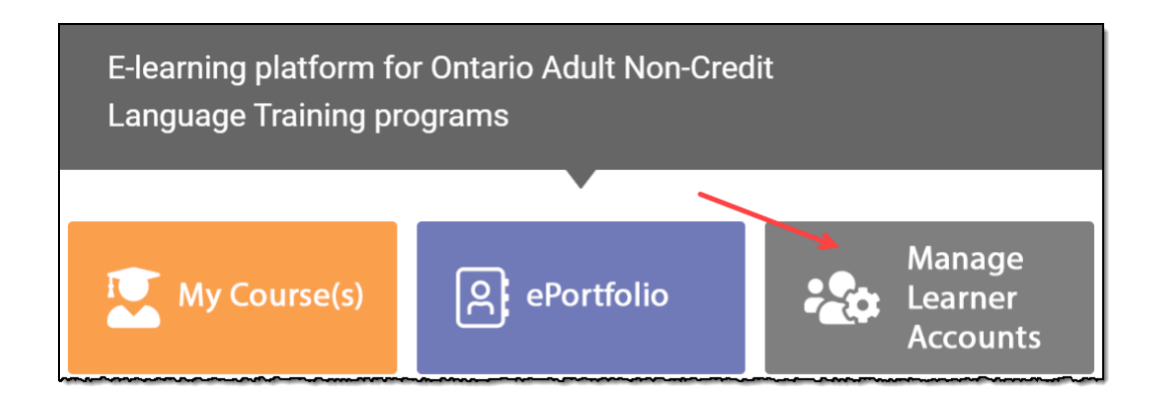

On the page that appears, find the name of your course (in this example, it is called Beverly's Class).

2. Click on the Manage Learners button next to the course name.

| 🗊 Miscellaneous     |                 |                 |              |
|---------------------|-----------------|-----------------|--------------|
| 🔜 Beverly's Class 🛈 | Manage Learners | Course Settings | Go to Course |

Locate the name of the learner whose information needs to change (in this example, we will use Jorge Benito).

3. Click on the edit information icon.

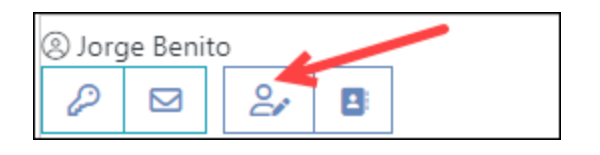

## ONYXon.ca

## The Edit Student Account page appears.

4. You can update the Email Address, First name, and Last name fields by typing in the boxes.

| Edit Student Account    |       |                    | × |
|-------------------------|-------|--------------------|---|
| Email Address           |       | Password           |   |
| jorgebenito@fakemail.ca |       | <ul><li></li></ul> | S |
| First Name              |       | Last Name          |   |
| Jorge                   |       | Benito             |   |
| Language                | EN FR |                    |   |

5. To reveal a password, hover over the **eyeball** icon next to the existing password.

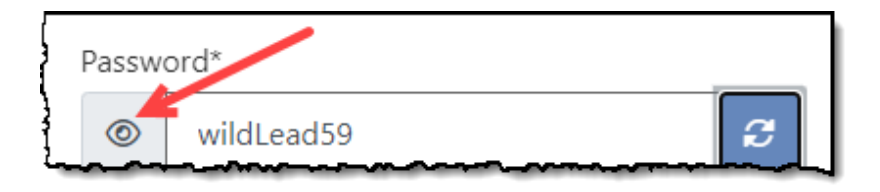

6. To create a new password, click the **regenerate** icon (or type a password in the textbox).

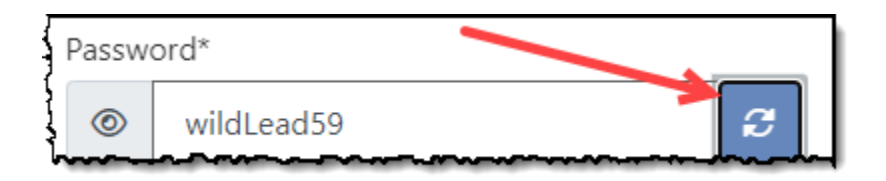

7. Click the **Save User** button to complete the change/s.

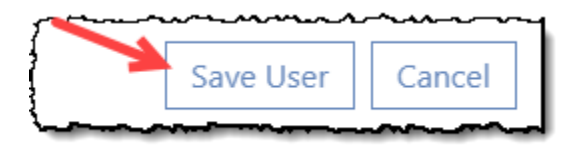